## Android 端末での学内 Wi-Fi「000saga-u」接続と設定削除

● Wi-Fi「000saga-u」接続手順
「設定」の「Wi-Fi」を開き、「000saga-u」をタップします。

| 7:10 ≌ 🛈 ⊳                     | ତ ወ ⊝ 4G+ " <b>di<sup>‡</sup> </b> 100% |
|--------------------------------|-----------------------------------------|
| ÷                              | ୟ                                       |
|                                |                                         |
| インターネ                          | ベット                                     |
| <b>MTT DOCOM</b><br>接続済み / 4G+ | 0 🌣                                     |
| Wi-Fi                          |                                         |
| 🛜 000saga-u                    | â                                       |

下記の設定を行い、ユーザ ID(学生は学籍番号)とパスワードを入力し、[接続]をタップします。

- ➢ EAP 方式: PEAP
- ▶ フェーズ2認証:MSCHAPV2
- ▶ CA 証明書:検証しない
- ▶ ID:ユーザID (学生は学籍番号)を入力
- ▶ 匿名 ID:入力不要
- ▶ パスワード:パスワードを入力

CA 証明書で「検証しない」が選択できない場合は、 「システム証明書を使用」を選択し、

ドメイン入力欄に「saga-u.ac.jp」を入力します。

| 7:10 🏗 🛈 🔈   | ତ ጭ ⊝ 46+ <b>የ 0</b> 100% |
|--------------|---------------------------|
|              |                           |
| 000saga-u    |                           |
| EAP方式        |                           |
| PEAP         | •                         |
| フェーズ 2 認証    |                           |
| MSCHAPV2     | •                         |
| CA 証明書       |                           |
| 検証しない        | •                         |
| ID           |                           |
| ユーザID        |                           |
| 匿名ID         |                           |
|              |                           |
| パスワード        |                           |
|              |                           |
| □ パスワードを表示する |                           |
| 詳細オプション      | ~                         |
|              | キャンセル 接続                  |
| ٠ •          |                           |

「000saga-u」が接続済みと表示されたら、接続できました。

| 7:10 🕷 | 0 ⊳               | 0 | 0 | Θ | 4G+ .41‡ | 100% | 6 |
|--------|-------------------|---|---|---|----------|------|---|
| ÷      |                   |   |   |   |          |      | Ω |
|        |                   |   |   |   |          |      |   |
|        |                   |   |   |   |          |      |   |
| イ      | ンターネッ             | y | ト |   |          |      |   |
|        |                   |   |   |   |          |      |   |
|        |                   |   |   |   |          |      |   |
| h.     | 4G+               |   |   |   |          | \$   |   |
|        |                   |   |   |   |          | _    |   |
| Wi-F   | i                 |   |   |   |          |      |   |
|        | 000               |   |   |   |          |      |   |
|        | 000saga-u<br>接続済み |   |   |   |          | \$   |   |
| (      | 000saga-u<br>接続済み |   |   |   |          | \$   |   |

上記の設定をしても「000saga-u」に接続できない場合は、総合情報基盤センターにご相談ください。

● 「000saga-u」の設定削除

「設定」の「Wi-Fi」を開き、「000saga-u」を長押しします。

| 7:10 党 | () ⊳              | ⊚ ∢ |   | <b>al: </b> 100% |
|--------|-------------------|-----|---|------------------|
| ÷      |                   |     |   | Q                |
|        |                   |     |   |                  |
|        |                   |     |   |                  |
| イ      | ンターネッ             | ット  | - |                  |
|        |                   |     |   |                  |
| h.     | NTT DOCOMO        |     |   | •                |
|        | 4G+               |     |   |                  |
| Wi-F   | i                 |     |   |                  |
|        |                   |     |   |                  |
| 1      | 000saga-u<br>培结资本 |     |   | \$               |
|        | 191001907         |     |   |                  |